## **Registration Guide**

- 1. Go to the <u>Student Hub</u> and click on "My Profile" under Web Services.
- 2. Click on the four squares in the top left of the screen
- 3. Click on the "Menu" tab, then the "Students" Tab.

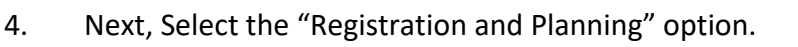

dd/Drop/Withdraw Classes

5. This will bring you to a new page where you can select "Add/Drop/Withdraw Classes"

METROPOLITAN STATE UNIVERSITY

:: 🍋

Students

Registration and Planning Student Academic Profile

- 6. Select the desired term from the drop-down menu and click continue.
- 7. Select the subject you want to search for then click "Search"
- 8. When you find the course and section you want to register for, click the "Add" button.
- 9. You will notice the classes appear in the schedule, as well as "Pending" listed in the Summary. Once you have solidified your schedule, click "Submit"

| # 4                           | N S                | IETRO<br>FATE U<br>F DENVE | DPOLITAN<br>Jniversit<br>1r                | Y                                |                   |            |                 |                                 |                         |      |            | *                | Del Rio, Bia | nca |
|-------------------------------|--------------------|----------------------------|--------------------------------------------|----------------------------------|-------------------|------------|-----------------|---------------------------------|-------------------------|------|------------|------------------|--------------|-----|
| <u>Stude</u>                  | nt • <u>Regis</u>  | tratio                     | n • <u>Sele</u>                            | <u>ct a Terr</u>                 | n 🔹 Register fo   | or Classes |                 |                                 |                         |      |            |                  |              |     |
| Regis                         | ter for Cla        | sses                       |                                            |                                  |                   |            |                 |                                 |                         |      |            |                  |              |     |
| Schedule III Schedule Details |                    |                            |                                            |                                  |                   |            | Summary         |                                 |                         |      |            | Tuition and Fees |              |     |
| Class Sch                     | edule for Fall 202 | 1                          |                                            |                                  |                   |            | Details         | Title                           | Delivery Method         | Crec | CRN        | Schedule Typ     | s dis        | Ai  |
| 9am                           | Sunday             |                            |                                            |                                  |                   | Saturday   | CHS 1000,       | Intro to Chicana/o S            | Face to Face            | 3    | 31335      | Lecture          | Pending      |     |
| 10.000                        |                    |                            | <u>letra to</u><br><u>Ohicanalo Status</u> |                                  | Chicanalo Studies |            | ART 1101,       | Studio Foundations:             | Face to Face            | 3    | 30573      | Art Studio       | A Mar        |     |
| Tuam                          |                    |                            |                                            |                                  |                   |            | 4 MTH 1080,     | Mathematics for Lib             | Face to Face            | 3    | 30121      | Lecture          | Registered   | N   |
| 11am                          |                    |                            |                                            |                                  |                   |            | • 4             |                                 |                         |      |            |                  |              | *   |
| 12pm                          |                    |                            |                                            |                                  |                   |            | •               |                                 |                         |      |            |                  |              |     |
| 1pm                           | E4                 | <u>idio</u><br>lationa: 2D |                                            | <u>Shufiq</u><br>Foundations, 20 |                   |            |                 |                                 |                         |      |            |                  |              |     |
| 2pm                           |                    |                            | <u></u>                                    |                                  |                   |            |                 |                                 |                         |      |            |                  |              |     |
| 3pm                           |                    |                            | 8                                          |                                  | 4                 |            | Total Hours   R | egistered: 3   Billing: 3   CEU | J: 0   Min: 0   Max: 18 |      |            |                  | -            |     |
| Panels                        | •)                 |                            |                                            |                                  |                   |            |                 |                                 |                         |      | Conditiona | Add and Drop     | Submit       |     |

- 10. You will know this is successful when you see the "Save Successful" green box appear as well as the classes solidified in your schedule. They will also state "Registered" in the summary.
- 11. To view your detailed schedule, Click on the "Schedule Details" tab above Class Schedule.

## Look up a Schedule Active Registrations

Save Successful

\* 👤

## **IMPORTANT:**

Classes will state the Location as well as time. Please note that some classes will state "Main" as the location, on "Online" as the "Type".

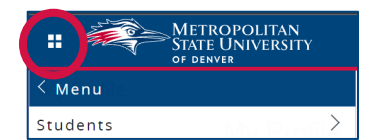